# TCP/IP parancssorból:

ipconfig /release

ipconfig /renew (IP cím megújítás)

ipconfig /all (teljes hálózati információ)

netsh interface ip show config > c:\ip.txt

ipconfig/all |find "Fizikai cím" > c:\mac.txt (MAC cím kiíratása txt fileba)

netsh interface ip set address name="Helyi kapcsolat" source=static addr=10.0.5.99 mask=255.255.255.0 gateway=10.0.5.1 gwmetric=1

ipconfig/all > c:\ipall.txt (kimentjük a teljes listát fájlba)

type c:\ipall.txt (kilistázza egyből, legördül)

more c:\ipall.txt (oldalanként lapozás)

### <u>Tűzfal:</u>

Kikapcsolása: netsh firewall set opmode disable Bekapcsolása: netsh firewall set opmode enable

### Szolgáltatások leállítása:

net stop "mpssvc" (A szolgáltatás (Windows tűzfal) leáll.)

net start "mpssvc" (A szolgáltatás (Windows tűzfal) elindul.)

PI:

Windows Update - wuauserv

Téma – Themes

Windows audió - AudioSrv

Nyomtatási várólista – Spooler

#### Lemezkezelés:

Sajátgép/lemezkezelés -> jobbkatt -> kötet zsugorítása -> maradék formázása...

#### Felhasználók:

net user hallgato (információ a user-ről)

net user valaki 12345 /add (valaki hozzáadása)

net user henryj P@ssw0rd /add /passwordreq:yes /times:monday-friday,8am-5pm /fullname:"Henry James"

net user johnsw /time:M-F,08:00-17:00

# Proxy beállítás

netsh winhttp import proxy ie

### ARP Tábla:

MAC-IP cím összerendelése (Cash)

arp -s

# <u>DNS</u>

nslookup iwiw.hu -> gamf névszerver (DC, DNS) -> iwiw szerver

nslookup 69.63.181.12 -> facebook.com

# **TASKLIST**

tasklist /? /v -mindent mutat, tasklist /v >c:\tasklist.txt

taskkill /im iexplore.exe /f ( /f -kényszerített, pl. ha több lap van megnyitva)

taskkill /pid 3044

### 1. Feladat:

Hozzon létre egy proba nevű felhasználót. Jelentkezzen be a nevében, indítsa el a Media Playert. Felhasználóváltással jelentkezzen át a hallgato fiókba, nézze meg a proba felhasználó folyamatait, állítsa le a Media Playert. Jelentkezzen át, ellenőrizze. Jelentkezzen vissza a hallgato fiókba és törölje a proba felhasználót.

- 1. net user proba 123456 /add
- 2. runas /user:proba wmplayer.exe

2. átjelentkezés,

3. feladatkezelő.... ha nem jelentkezünk át, akkor a feladatkezelő-> "összes felhasználó folyamatának ellenőrzése"

4. net user proba /delete

#### **Szolgáltatások**

services.msc

sc query -lista

sc config "Windows tűzfal" start= disabled

sc qc mpssvc

sc config mpssvc Display Name= "akármi"

systeminfo /?

systeminfo -lisa

systeminfo /FO "csv" >c:\systeminfo.txt

systeminfo /FO "table" >c:\systeminfo2.txt

driverquery - futtatott driverek listája

# 2. Feladat:

Állítsa be a W7-en és a szerveren, hogy ugyanazt a belső hálózatot lássák (intnet a virtuális gépben). Készítsen egy-egy parancsállományt (statikus.bat), amivel statikus TCP/IP konfigurációt állít be mindkét oldalon.

Win7 és Win2008 intnet-be!

### statikus.bat

@echo off
netsh interface ip set address name=%1 source=static addr=%2 mask=%3 gateway=%4
gwmetric=1
ipconfig /all | find "IPv4"

# 3. feladat:

A szerveren hozzon létre egy parancsállományt, amiben ciklusokkal

- létrehoz 9 könyvtárat C:\Users\H1..H9
- létrehoz 9 felhasználót H1..H9, saját könyvtáruk legyen a fenti H1..H9, mindegyik jelszava legyen xX12345
- teljes hozzáférést ad a 9 felhasználónak saját könyvtárához (cacls)
- megosztja mindegyik felhasználó könyvtárát a hálózaton úgy, hogy

csak a tulajdonos férhet hozzá, és teljes hozzáféréssel

A W7-es gépen parancssorból csatolja fel Z: meghajtóként a H1 megosztott könyvtárát.

Szerveren parancsfájl:

@echo off

```
for /L %%i IN (1,1,9) DO (
```

echo %%i-mappa letrehozasa -

```
md c:\Users\H%%i
```

)

```
echo *konyvtarak kesz*
```

```
for /L %%i IN (1,1,9) DO (
```

```
echo %%i-felhasznalo letrehozasa -
     net user H%%i xX12345 /add /homedir:c:\Users\H%%i
     )
echo *kezdokonyvtarak kesz*
for /L %%i IN (1,1,9) DO (
     echo %%i-jogosulsagkiosztas -
     cacls c:\Users\H%%i /E /G H%%i:F
     )
echo *jogosultsagkiosztasok OK*
for /L %%i IN (1,1,9) DO (
     echo %%i-mappamegosztas -
     net share megosztottH%%i=c:\Users\H%%i /grant:H%%i,full
     )
echo * megosztasok OK*
```

net use z: \\hallgato-pc\megosztottH1 xX12345 /user:H1

# Belső Hálózat

### "intnet" Virtual BOX-konfiguráció

Rögzített IP cím beállítása a **szerveren** (**192.168.1.254**) és az **ügyfélgépen** (**192.168.1.5**). A szerver legyen megnevezve átjáróként és DNS kiszolgálóként is.

Mindkét virtuális gépnél csak egy hálózati csatlakozó legyen bekapcsolva ("Kábel bedugva"). A hálózati hely típusa legyen "Munkahelyi hálózat". Adjuk meg a 192.168.1.254-et WINS szerverként.

ping próba!

### <u>WINS</u>

A WINS kiszolgáló megadása|hozzáadás|törlése parancssorból:

wins – DNS belső hálón IP <-> Netbios név(számítógépnév)

netsh interface ip set/add/del winsservers "Helyi kapcsolat" 192.168.1.254 netsh interface ip show winsservers

Feladat: adjon hozzá még egyet a listához, majd törölje.

A szerver esetében állítsuk be a **9-00** NETBIOS nevet, az ügyfél esetében a **9-05** nevet. (nslookup 9-00)

A szerver gépet konfigurálja WINS kiszolgálóként (Szolgáltatás hozzáadása varázsló).

windows szolgáltatások/szolg./ szolg.hozzáadása / wins

# <u>Tartomány</u>

Kiszolgáló kezelő program használata. Tartomány (gyakorlat.hu) létrehozása, szolgáltatás telepítése dcpromo varázsló segítségével. Új tartomány, új erdő, működési szint Windows Server 2008 R2,DNS kiszolgáló telepítése, folytatás, Újraindítás befejezéskor.

#### dcpromo

Fűzze be a tartományba az ügyfélgépet. Ellenőrizze le a Kiszolgáló kezelőben, hogy megjelenik-e az ügyfélgép.

Hozzon létre grafikus felületen egy **proba** nevű felhasználót a tartományban. Állítsa be, hogy **hétfőtől péntekig 7-18-ig** jelentkezhessen be a **9-05** gépről. Jelentkezzen be a nevében a 9-05-ről.

# DNS

Hozzon létre a DNS kiszolgálón egy névkeresési zónát az alhálózat (1.168.192-in...) számára, jegyezze be a szervert.

dns kiszolg./névkeresési zóna...

A címkeresési zónában hozzon létre álnevet (CNAME/dns.gyakorlat.hu) a szerver számára, és hozzon létre egy rekordot az ügyfélgép számára úgy, hogy automatikusan jöjjön létre a PTR rekord is a névkeresési zónában. Próbálja ki a bejegyzéseket az nslookup segítségével úgy a szerveren, mint az ügyfélgépen.

# ping/nslookup dns, ping/nslookup kliens

# Windows 2008 konfigurálása NAT szerverként

# Állítsuk be:

HA Windows 2008 R2 Standard 64 alap virtuális gépnél:

- a. hogy kettő hálózati kártyával rendelkezzen.
- b. Az első NAT-tal kapcsolódjon a külvilághoz,
- c. a második belső csatolóval az intnet hálózatra.
- d. Indítsuk el a virtuális gépet.
- e. Állítsuk be:
  - i. hogy a második hálózati kártya IP címe legyen 192.168.1.254,
  - ii. DNS kiszolgáló legyen a 10.1.51.23 és a 10.1.51.25,
  - iii. az alapértelmezett átjáró 10.0.2.2.

# Állítsuk be:

HA\_Windows\_7\_64\_alap virtuális gépnél:

- 1. hogy egy hálózati kártyával rendelkezzen,
- 2. ami belső csatolóval az intnet hálózatra kapcsolódik.
- 3. Indítsuk el a virtuális gépet.
- 4. Állítsuk be:
  - a. IP: 192.168.1.5/24,
    - b. alapértelmezett átjáró:192.168.1.254,
    - c. DNS kiszolgáló: 10.1.51.23 és a 10.1.51.25.

# A szerver gépen:

# a. Szerepkör hozzáadása,

- a. Tovább,
- b. Pipa: Hálózati házirend- és elérési szolgáltatások,
- c. Tovább,d. Tovább,
- e. Pipa: Útválasztás és távelérés szolgáltatás,
- f. Tovább,
- g. Telepítés,
- h. Bezárás.
- b. Start menü/Felügyeleti eszközök/Útválasztás és távelérés.
  - a. Bal oldalon kiválasztjuk a szervert (WIN-N...),
  - b. majd jobb egérgombbal előhívjuk a gyorsmenüt,

- c. Útválasztás és távelérés konfigurálása és engedélyezése
- d. (telepítővarázsló),
  - i. Hálózati címfordítás (NAT),
  - ii. Tovább,
  - iii. A következő nyilvános adapter használata az internethez való csatlakozásra: Helyi kapcsolat – 10.0.2.15,
  - iv. Tovább,
  - v. Befejezés.
- e. A konzolon a szerver neve melletti ikonban zöld nyíl felfelé jelzi, hogy működik a címfordítás.
- f.

Ellenőrizzük le ügyféloldalon az Internet elérhetőségét.

### DHCP kiszolgáló konfigurálása

Állítsuk be:

**HA**\_Windows\_2008\_R2\_Standard\_64\_tartomanyban virtuális gépnél, hogy:

- a. három hálózati kártyával rendelkezzen.
  - a. Az első NAT-tal kapcsolódjon a külvilághoz,
  - b. a második belső csatolóval az intnet\_A hálózatra,
  - c. a harmadik belső csatolóval az *intnet\_B* hálózatra.
  - b. Indítsuk el a virtuális gépet.
  - c. Állítsuk be, hogy:
    - a. a második hálózati kártya IP címe legyen 192.168.1.126,
    - b. a *harmadiké* pedig 192.168.1.254,
    - c. és ezekhez illeszkedő legyen a DNS, WINS, átjáró
    - d. és hálózati maszk beállítás (255.255.255.128).
      - i. Az *intnet\_A* alhálózat a 192.168.1.1..126,
      - ii. míg az *intnet\_B* a 192.168.1.129..254 címtartományt használhatja.

#### Állítsuk be a:

HA\_Windows\_7\_64\_tartomanyban virtuális gépnél,

- a. hogy egy hálózati kártyával rendelkezzen, ami
- b. belső csatolóval az *intnet\_A* hálózatra kapcsolódik.
- c. Indítsuk el a virtuális gépet.

#### Állítsuk be a:

HA\_Windows\_7\_64\_alap virtuális gépnél, hogy:

- a. egy hálózati kártyával rendelkezzen,
- b. ami belső csatolóval az intnet\_B hálózatra kapcsolódik.
- c. Indítsuk el a virtuális gépet.

Mindkét Windows 7-es gépnél állítsuk be, hogy:

a. DHCP-n keresztül fogadja a TCP/IP konfigurációt.

# Feladat:

konfiguráljuk DHCP kiszolgálóként a Windows 2008 gépet úgy, hogy mindkét alhálózat számára nyújtson dinamikus TCP/IP konfigurációt. Az egyes alhálózatokhoz külön hatókört definiálunk.

#### DNS: 192.168.1.128, 192.168.1.254

Intnet\_A 192.168.1.0 192.168.1.125 Maszk: 255.255.255.128

Intnet\_B 192.168.1.128 192.168.1.253 Maszk: 255.255.255.128

Kérdezzük le a HA\_Windows\_7\_64\_alap virtuális gépnél a hálókártya fizikai címét, és a megfelelő hatókörnél a szerveren állítsuk be, hogy rögzített IP címet kapjon. Majd ellenőrizzük le ennek végrehajtását ügyfél oldalon.

|                                  | 192.168.1.0               | 192.168.1.128             |
|----------------------------------|---------------------------|---------------------------|
| 003 Útválasztó                   | 126                       | 254                       |
|                                  | (a belső hálókártya lába) | (a belső hálókártya lába) |
| 006 DNS-kiszolgálók              | 126                       | 254                       |
|                                  | (a belső hálókártya lába) | (a belső hálókártya lába) |
| 015 DNS tartomány neve           | gyakorlat.hu              | gyakorlat.hu              |
| 028 Szórási cím                  | 127                       | 255                       |
|                                  | (broadcast cím)           | (broadcast cím)           |
| 044 WINS/NBNS-                   | 126                       | 254                       |
| NSZOIGAION                       | (a belső hálókártya lába) | (a belső hálókártya lába) |
| 046 WINS/NBT-csomópont<br>típusa | 0x8                       | 0x8                       |
|                                  | (lásd táblázat)           | (lásd táblázat)           |

#### Az alábbi beállításokat küldjük a klienseknek

#### Munka a címtárban

- 1. Hozzuk létre grafikus felületen a *Dolgozók csoportot* (*Tartományon belüli, Biztonsági*).
  - a. Vegyük fel a Dolgozók csoportba a Rendszergazda fiókot.
- 2. Hozzuk létre a kiszolgálón a C:\Munka könyvtárat.
  - a. NTFS: a Dolgozók csoport teljes hozzáférés, más ne rendelkezzen semmivel (öröklés kikapcsolása).
  - b. Osszuk meg grafikus felületen a Munka mappát
    - 1. úgy, hogy a Dolgozók csoport kapjon teljes hozzáférést (a Mindenki csoportot távolítsuk el).
    - 2. Miért kaptunk hibaüzenetet? (mert csak tartományi tulajdonosa van "*Tartományon belüli, Biztonsági*", a local rendszergazda nincs benne, így ha elvesztenénk a tartományt, akkor nem lenne hozzáférésünk, ezért kell a local rendszergazda mint felhasználó)
- 3. Osszuk meg a C:\Users (Felhasználók) könyvtárat teljes hozzáféréssel a Hitelesített felhasználók identitás számára.
- Hozzunk létre egy szkriptet munka.bat néven a C:\Windows\SYSVOL\sysvol\gyakorlat.hu\scripts könyvtárban, amelyben felcsatoljuk M: meghajtóként a Munka megosztást (*net use m:* \\WIN-D9M3KHV5EJU\Munka).
- Hozzunk létre grafikus felületen egy Dolgozgato azonosítójú és xX12345 jelszavú felhasználót úgy, hogy a saját könyvtára S: meghajtóként csatlakozzon fel bárhonnan jelentkezik be (\\WIN-D9M3KHV5EJU\Users\%USERNAME%), valamint bejelentkezés után hajtódjon végre a munka.bat.
- 6. Vegyük fel a Dolgozók csoportba a Dolgozgato fiókot.
- 7. Jelentkezzünk be a Windows 7 gépről Dolgozgato néven.

#### Parancssor

#### Szervezeti egységek és számítógépek lekérdezése

dsquery ou "dc=gyakorlat,dc=hu"

dsquery computer "dc=gyakorlat,dc=hu"|dsget computer

#### Felhasználói fiók létrehozása

dsadd user "CN=Gézengúz Eduárd,ou=9-labor,ou=laborok,dc=gyakorlat,dc=hu" -samid ezed -hmdir \users\\$username\$ -fn Eduárd -In Gézengúz -pwd kikericS1 pwdneverexpires yes dsquery user

# Megosztott könyvtár közzététele, DFS megvalósítása

# Feladat:

Hozzon létre egy *Kiss István* nevű felhasználót a *Users csoportba*, *Hallgato-9 nem módosítható, és korlátlan ideig használható jelszóval*, és *kiss.istvan* bejelentkezési névvel a szerveren, és tegye elérhetővé számára a szerveren előzetesen előkészített *C:\Kozzetett* mappát, *szerverkozos* néven a *Megosztasok* nevű *szervezeti egységben* a címtáron keresztül. A közzétett mappát *csatolja X:\ meghajtóként* a kliensgépen, grafikus felületen keresztül, Active Directory keresés segítségével.

# Lépések:

- állítsa be a HA\_Windows\_2008\_R2\_Standard\_64\_tartomanyban virtuális gépen a 192.168.1.254 fix IP címet, és az ehhez illeszkedő egyéb értékeket, a DNS legyen localhost
- 2. felhasználó létrehozása parancssorból

dsadd user "cn= <u>Kiss István</u>,CN=<u>Users</u>,dc=<u>gyakorlat</u>,dc=<u>hu</u>" -samid <u>kiss.istvan</u> -upn <u>kiss.istvan</u> -fn <u>Kiss</u> -ln <u>István</u> -display "<u>Kiss István</u>" -pwd <u>Hallgato-9</u> -mustchpwd <u>no</u> -canchpwd <u>no</u> -pwdneverexpires <u>yes</u>

- 3. Ellenőrizze le a felhasználó adatait grafikus felületen
- 4. C:\Kozzetett mappa létrehozása (md, vagy intéző), megosztása a megfelelő engedélyekkel (pl: mindenki rw)
- Megosztasok szervezeti egység létrehozása Kiszolgálókezelő/Szerepkörök/Active Directory/../gyakorlat.hu jobklikk->új->Szervezeti egység, név: Megosztasok
- Megosztasok szervezeti egységben közzétenni a mappát, Megosztasok néven jobklikk-> új -> Megosztott mappa név: szerverkozos, elérési út: szerverneve\megosztasnave (WIN-D9M3KHV5EJU\kozzetett), ezek másolhatók is a kiszolgálókezelő/szerepkörök/fájlszolgáltatások listából
- 7. Lépjen be a HA\_Windows\_7\_64\_tartomanyban virtuális gépről a felhasználó nevében
- 8. Állítsa be, hogy a kliens helyesen ismerje fel a hálózati helyet (munkahelyi/tartományi hálózat, ha nem az, akkor kártya tiltása/engedélyezése)
- 9. Ellenőrizzük az intézőben, a hálózat elemet választva, hogy a felső eszköztárban látszik-e a "Keresés az Active Directoryban" opció (ha nem, akkor rossz a kapcsolat, vagy a hálózati hely típusa)
- 10. Kattintsunk a fenti opcióra, válasszuk ki a Keresés mezőnél a "Megosztott mappák" opciót, majd kattintsunk a "Keresés most" gombra
- 11. A listában megjelenő elemekre jobb kattintva lehetőség van felcsatolni a mappát

# Megosztott könyvtár, NÉVTÉR

# Feladat:

Állítsa be a kiszolgálón az elosztott fájlrendszert, hozzon létre egy *gyaknevter* nevű névteret, és adjon hozzá egy *Teszt* nevű könyvtárat, melynek tényleges helye legyen *C:\Teszt*, és rendelkezzen *rajta olvasási jogosultsággal mindenki. Tegye is közzé* az imént létrehozott névtérmappát, az Active directoryban, hogy a felhasználók könnyen megtalálhassák, majd ellenőrzésképpen a kliensről keresse meg, és *csatolja fel Y:\ meghajtóként* 

# Lépések:

- 1. kiszolgálókezelő, szerepkör, hozzáadása, fájlszolgáltatások (ha már van fájlszolgáltatás, akkor jobbklikk rajta, és szerepkör-szolgáltatás hozzáadása)
  - a. elosztott fájlrendszer pipa, tovább, a neve legyen: gyaknevter, tovább, alapbaállítás, tovább, rendszergazda fiókot jelölni, tovább, tovább, telepítés, bezárás
- 2. Hozzuk létre, és osszuk meg a C:\Teszt mappát, olvasási joggal mindenkinek (hiszen DFS-re csak megosztások kerülhetnek)
- ezután egy új opciót kapunk a kiszolgálókezelőben a szerepkörök/szolgáltatások/fájlszolgálataások alatt, Elosztott fájlrendszer kezelése néven, ezen belül, látható a névterek/gyaknevter
- 4. a névtéren jobbkattintással, vagy az ablak jobboldalán van lehetőség új mappát hozzáadni a névtérhez
- új mappa, név: Teszt, mappapéldányok hozzáadása -> tallózás->Teszt (Ha több példányt is megadunk, a replikáció is létrejön,ha igennel válaszolunk a feltett kérdésre illetve a klienshez közelebbi helyről próbálja meg először az adatot küldeni

Később is lehet hozzáadni, ha a névtérneve/mappapéldányneve mappán jobkattintunk: mappapéldány hozzáadása.

Replikációt csak szerveropereciósrendszer megosztásán alaklamazhatunk)

- 6. A beállított mappákat, a kliensen a domainneve\névtérneve\megosztásneve formában érhetjük el, tehát így tudjuk közzétenni a címtárban:
  - a. Active Directory/gyakorlat.hu/Megosztasok szervezeti egységben jobklikk->új->megosztott mappa
  - b. név: Teszt, elérési út: <u>\\gyakorlat.hu\gyeknevter\Teszt</u>
- 7. A kliens gépen hasonló módon ellenőrizhető a megléte, mint a korábbi közzététel esetén, illetve a csatolás módja is azonos

# Nyomtató megosztása

# Feladat:

Telepítsen és osszon meg egy nyomtatót, publikálva azt a címtárban is. Próbálja ki a nyomtató láthatóságát, csatolhatóságát kliens oldalról

# Lépései:

- 1. Fizikai nyomtató hiányában telepítünk egy virtuális nyomtatót, pl pdf995
- 2. Startmenü-> eszközök és nyomtatók menüpont alatt látható a nyomtató
- 3. nyomtatón jobbkattintva->nyomatató tulajdonságai alatt látható a megosztás fül
- 4. kipipálni, mindhárom opciót
- 5. Alul az "Illesztőprogramok" dobozba látható a driver hozzáadási lehetőség, de mivel a kliens gép azonos architektúrájú, és a Windows Server 2008/Windows 7 driverek kompatibilisek, erre most nincs szükség
- 6. A kliens gépen, Startmenü-> eszközök és nyomtatók menüpont, majd a hozzáadás
- Hozzáadásnál válasszuk a hálózati lehetőséget, majd tovább, állítsuk le a keresést, majd kattintsun az alul lévő "Az általam keresett nyomató…" opcióra, válasszuk a Keresés az Active Directory-ban opciót
- 8. A találati listából, jobbkattintással, vagy OK->OK kattintással adható hozzá a nyomtató

### Biztonsági mentés és helyreállítás

# Feladat:

Telepítse a szerverre a Windows Server biztonsági másolat szolgáltatást, majd állítson be egy napi mentést a C:\Users mappáról egy újonnan létrehozott partícióra. A mentés minden nap 23:30 –kor induljon.

# Lépések:

- 1. kiszolgálókezelő/szolgáltatások, hozzáadás, tovább, A Windows server biztosnági másolat... pipa, tovább, telepítés
- 2. kiszolgálókezelő/tár/windows server biztonsági másolat alatt érhető el
- 3. jobbkattintás utáni menüben, vagy az ablak jobboldalán lehet műveleteket végezni vele
- 4. Miután a biztonsági mentéseket nem lehet a rendszerpartíción tárolni, zsugorítani kell a rendszerpartíciót, hogy lehessen létrehozni másik kötetet
  - a. startmenü->számítógép->jobbkattintás->kezelés->tár/Lemezkezelés
  - b. c:\ meghajtón jobbklikk->zsugorítás, mérethez adjuk meg 10240 (10GB) mérete, majd zsugorítás
  - c. A létrejött űres helyet formázzuk NTFS-re, gyorsformázással (jobbklikk rajt, új egyszerű kötet, tovább, tovább, tovább, tovább, )
- 5. Tár/ Windows Server biztonsági másolat-> jobbklikk->Biztonsági mentés ütemezése
- tovább, egyéni, tovább, elemek hozzáadása,C:\Users pipa, ok, tovább, 23:30 kiválasztása, tovább, Bizonsági mentés kötetre opciót kell választani, tovább, Hozzáadás (az újonnan létrehozott partíciót hozzáadni), tovább, befejezés, bezárás
- 7. Ezután a középső "Állapot" listában látható, mikor ment következőleg, és itt van lehetőség áttekinteni/módosítani a beállításokat is

# **Csoportházirend**

# Feladat:

Állítsa be csoportházirend segítségével, hogy a tartományi kliensgépeken a Windows Tűzfal ki legyen kapcsolva, ha tartományi hálózati profilon keresztül kapcsolódnak. Majd ellenőrizze a beállítást.

# Lépések:

- 1. Kiszolgálókezelő/Szolgáltatások/Csoportházirend/gyakorlat.hu/tartományok/gyako rlat.hu alatt található a Default Domain Policy
- 2. Default Domain Policy elemen jobbkattintás->szerkesztés
- Számítógép konfigurációja/Házirend/Windows beállítások/Bitonsági beállítások/Fokozott biztonságú Windows Tűzfal/ Fokozott biztonságú Windows Tűzfal alatt látható a konfigurációs lehetőség
- 4. Az áttekintés alatt válasszuk a Windows tűzfal tulajdonságai opciót
- 5. Külön füllekben látható, a hálózati profilokhoz tartozó beállítás, itt az első a Tartományi profil, ezalatt a Tűzfal állapota opciót, állítsuk Kikapcsolava értékre
- 6. A fentiekből tudjuk, hogy a beállítás nincs hatással rögtön a kliensre, ezért a kliensen végezzünk kilépés/bejelentkezést, vagy adjuk ki parancsosorból a gpupdate /force parancsot

Hálózati és megosztási központ